# **Guide utilisation Assoconnect** Inscription sur les activités du Nozay Omnisports

Suite aux différents retours d'adhérents, l'équipe du Nozay Omnisports a décidé de créer un guide d'aide pour faciliter les inscriptions numériques réalisées à partir de notre nouvelle plateforme.

Nous espérons que celle-ci pourra simplifier la démarche et nous excusons de n'avoir pas pensé à réaliser un tel document en amont. Deux étapes décrites ici : pré-inscription et inscription définitive.

## Pré-inscription :

La pré-inscription permet de créer l'identifiant de l'adhérant (*identifiant pour le pratiquant sous la forme NOMPrenomAnnéedeNaissance. Exemple : JEUNTheo2015*) et d'adhérer à notre association.

Cette adhésion au Nozay Omnisports a deux fonctions :

\* Prendre conscience que l'activité physique et sportive choisie appartient à une association Omnisports (seule entité juridique de l'association) comprenant diverses sections.

\* Participer aux frais de gestion qui est commune entre toutes les sections (Assurance, URSSAF, Médecine du travail, gestion Ressources humaines, Prévoyance santé, Téléphonies et Internet, emploi de salariés qui travaillent pour l'ensemble des sections).

De plus amples informations sur disponibles sur notre site internet <u>www.nozay-omnisports.com</u>

#### Téléchargement « charte et autorisation parentale »

Le document « charte et autorisation parentale » sera sera demandé lors de votre inscription définitive. Il est téléchargeable en bas de la page d'accueil, téléchargez le avant de cliquer sur le bouton « j'adhère ».

| Attachez vos ceintures !<br>L'équipe du NOS Judo  | 1       |
|---------------------------------------------------|---------|
| Documents téléchargeables                         | 1       |
| Charte et autorisation parentale saison 2023-2024 | 1       |
| Formules                                          | Ξ       |
| Prestation                                        | Montant |

Ce document est à lire, à remplir et à signer. Il comprend la charte du sportif et les autorisations parentales concernant mesure de santé et trajet de l'enfant.

#### Page « Adhésion et pré-inscription »

#### Adhésion et Pré-Inscription 2023-2024

| Adhérent                                  |                                                |                    | Adresse email pour confirmation * | ł                   |
|-------------------------------------------|------------------------------------------------|--------------------|-----------------------------------|---------------------|
| rénom *                                   | Nom *                                          |                    | direction.nozayomnisports44       | 4@gmail.com         |
|                                           |                                                |                    | Montant à régler                  | 10,00 €             |
| Tarifs                                    |                                                | -                  | Paiement en ligne                 |                     |
| Adhésion obligatoire Noz<br>01/09/2024 )  | ay Omnisports (Du 01/09/2023 au                | 10,00 €            | <b>3D</b><br>secure<br>3D-Secure. | ont protégés par le |
| Pré-inscription. Enfants n<br>définitive) | és entre 2018 et 2019. (130 euros à payer lors | e de l'inscription | Continuer                         |                     |
| Eveils 1 (2019) mercredi                  | 10h30-11h15                                    | Gratuit            |                                   |                     |
|                                           |                                                |                    |                                   |                     |

Vous devez rentrer le nom et prénom de votre enfant (sauf si vous vous inscrivez à l'activité).

Vous ne pourrez choisir qu'un seul créneau d'activité. Si vous souhaitez en faire deux, cela sera possible à condition que les créneaux ne soient pas complets. Il suffira de demander à votre section sportive et à l'éducatrice sportive ou l'éducateur sportif qui gère l'activité.

## Création mot de passe

Créer un compte pour vous connecter.

Vous avez déjà un compte ? Se connecter.

| Je crée mon            | compte et finalise mon adhésion | !!!! Attention !!!,                             |
|------------------------|---------------------------------|-------------------------------------------------|
| Prénom *               | Nom *                           | Il faut creer un compte et un mot de passe avec |
| Prénom *               | Nom *                           | les parents)                                    |
| Adresse email *        |                                 |                                                 |
| test@gmail.com         |                                 | Vous pouvez garder la même adresse mail         |
| Mot de passe *         |                                 | pour tous les adhérents d'une même              |
| Mot de passe *         |                                 | famille mais chacun à son identifiant           |
| Identifiant "NOMPrénom | nAnnéedenaissance"              | unique.                                         |
| Identifiant "NOMPré    | nomAnnéedenaissance"            |                                                 |
|                        | •                               | Ici identifiant de l'enfant et                  |
|                        | Enregistrer                     | non celui du parent                             |
|                        | Ou s'inscrire avec :            |                                                 |
|                        | G Continuer avec Google         |                                                 |
|                        |                                 |                                                 |

## Informations complémentaires :

Si vous vous inscrivez et n'inscrivez pas un enfant, écrire « NC » dans les champs « NOM Prénom parent 1 » et tous les autres champs concernant les parents.

| Adhésion année 2023-2024    |          |            |                                          |
|-----------------------------|----------|------------|------------------------------------------|
| NOM Prénom Parent 1 *       |          |            |                                          |
| NC                          | Paiement |            |                                          |
| NOM Prénom Parent 2 *       | 3D Les   |            |                                          |
|                             | J 3D     |            |                                          |
| Numéro téléphone Parent 2 * |          |            |                                          |
|                             |          |            |                                          |
| E-mail Parent 2 *           |          |            | Si l'adhérent pratique une activité dans |
| NC                          |          |            | plusieurs sections, indiquez chacune     |
| Adresse postale Parent 2    |          |            | d'entre elle.                            |
| NC                          |          |            | => L'adhérent ne paie qu'une adhésion    |
| Section de l'adhérent *     | $\wedge$ | × 1        | peu importe le nombre de section à       |
|                             | UN I     |            | laguelle il appartient                   |
| Droit à l'image *           |          | amma c'act | la cas sur HelleAsse en des              |
| Non Uu                      | C        | Jinne Cest | ie cas sui melioasso ou des              |

cagnottes en ligne).

Si vous laissez un pourboire, cet argent va directement à la société « Assoconnect » sans transiter par notre association. Nous ne connaissons pas le montant du pourboire, ni l'adhérent qui a versé un pourboire.

Ce pourboire est censé couvrir les frais bancaires c'est à dire les frais demandés par les banques (comme pour un paiement par carte bancaire sur un terminal dans un restaurant ou un commerce). Cet argent est donc récupéré par « Assoconnect » et en partie reversé aux banques.

Il est possible si vous le souhaitez de laisser la somme de « 0 euros ». Il est fort probable que dans quelques temps, la plateforme ne propose plus un pourboire mais impose des frais bancaires à l'association afin d'éviter les pourboires à 0.

#### Pour modifier le pourboire, voici la démarche à suivre :

| assoconnect                                                                                                    |               | NOS Judo                                                                                                    | utilise AssoConnect. |                                     |            |               | Récapitulatif                                                                                                    |               |
|----------------------------------------------------------------------------------------------------|---------------|----------------------------------------------------------------------------------------------------|----------------------|-------------------------------------|------------|---------------|----------------------------------------------------------------------------------------------------|---------------|
| letour vers lo panier                                                                                             |               |                                                                                                    |                      | Carte bancaire                      |            | VISA 👥 🛄      | Total à payer à « NOS Judo »                                                                                                  | 10,           |
| Carte bancaire                                                                                                    | VISA 👥 📼      | Récapitulatif<br>Total à paver à « NOS Judo »                                                                                                    | 10.00 €              | Date d'expiration                   | CVC / CVV  |               | Gardez ce service gratuit pour NOS Judo 🌍<br>AssoConnect paie des frais sur cette opératio                                    | on. Votre     |
| Numleo de la cante<br>1234 5678 9012 3456<br>Date d'explatition CVC / DVV<br>hUN/AA 2 3 chifft<br>Nom su le cente | es            | Gardez ce service gratuit pour NOS Judo<br>AssoConnect pale des frais sur cette opération<br>pourboire nous permettra de continuer de prop<br>service gratutement à NOS Judo 1<br>Ppergrafi donner un pourboire ? | 1. Votre             | MM/AA<br>Non su la cate<br>J. Smith | 3 chiffres |               | pourboire nous permettra de continuer de pro<br>service gratuitement à NOS Judo !<br>Pourquoi donner un pourboire ?<br>0,80 € | oposer ce     |
| J. Smith                                                                                                    | Payer 10,00 ¢ | 0,80 €<br>Total à payer                                                                                                    | 80 €                 | Jaccepte les CGUV de AssoConnect    |            | Payer 10,80 € | To 0.80 €<br>0.25 €<br>Autro<br>3D                                                                                            | nar le 3D-Sec |

Action à faire : cliquez sur flèche et sur « autre »

#### Automatiquement vous avez cela

#### Vous aurez alors la possibilité de faire :

|                             |                         | VISA 🌔 📼      |                                                                                                    |                                       |
|-----------------------------|-------------------------|---------------|----------------------------------------------------------------------------------------------------|---------------------------------------|
| Numéro de la carte          |                         |               | Total à payer à « NOS Judo »                                                                                      | 10,00 €                               |
|                             |                         |               | Gardez ce service gratuit pour NOS .                                                                              | ludo 🖤                                |
| Date d'expiration           | cvc / cvv<br>3 chiffres |               | AssoConnect paie des frais sur cette<br>pourboire nous permettra de continue<br>service gratuitement à NOS Judo ! | opération. Votre<br>er de proposer ce |
| Nom sur la carte            |                         |               | Pourquoi donner un pourboire ?                                                                                    |                                       |
|                             |                         |               | Autre                                                                                                    | I ~)                                  |
| l'accente las COLIN de Asse | Connect                 | Duur 1100 C   |                                                                                                    | 0   €                                 |
| Jaccepte les 6607 de Asso   | Connect                 | Payer 11,00 C |                                                                                                    | 0 00 6                                |
|                             |                         |               | Total à payer                                                                                                    | 0,00 €                                |
|                             |                         |               |                                                                                                    |                                       |

Descendez en dessous de 0 pour que la somme indiquez dans la case Payer X € se réactualise.

### Après le paiement :

| assoconnect                                                                                                    | NOS Judo utilise AssoConnect. |                                                                        |
|----------------------------------------------------------------------------------------------------|-------------------------------|------------------------------------------------------------------------|
| C'est OK pour nous !<br>Maintenant, à vous d'envoyer le palement à votre association                                                                                                    |                               | Vous arriverez sur<br>cette page<br>Cliquez sur « retour<br>au site ». |
| Vous allez recevoir un mail de confirmation de NOS Judo.<br>Retour vers le alle<br>Pic C i C<br>AssoConnect est conçu avec ♥ à Paris + Mentions légales + CGUV + CGVPS + Politique de confidentialité |                               |                                                                        |

A partir du 1<sup>er</sup> Septembre 2023, vous arriverez sur la page d'inscription définitive.

Avant le 1<sup>er</sup> Septembre, il vous sera demandé d'attendre fin août pour recevoir un lien d'inscription définitive.

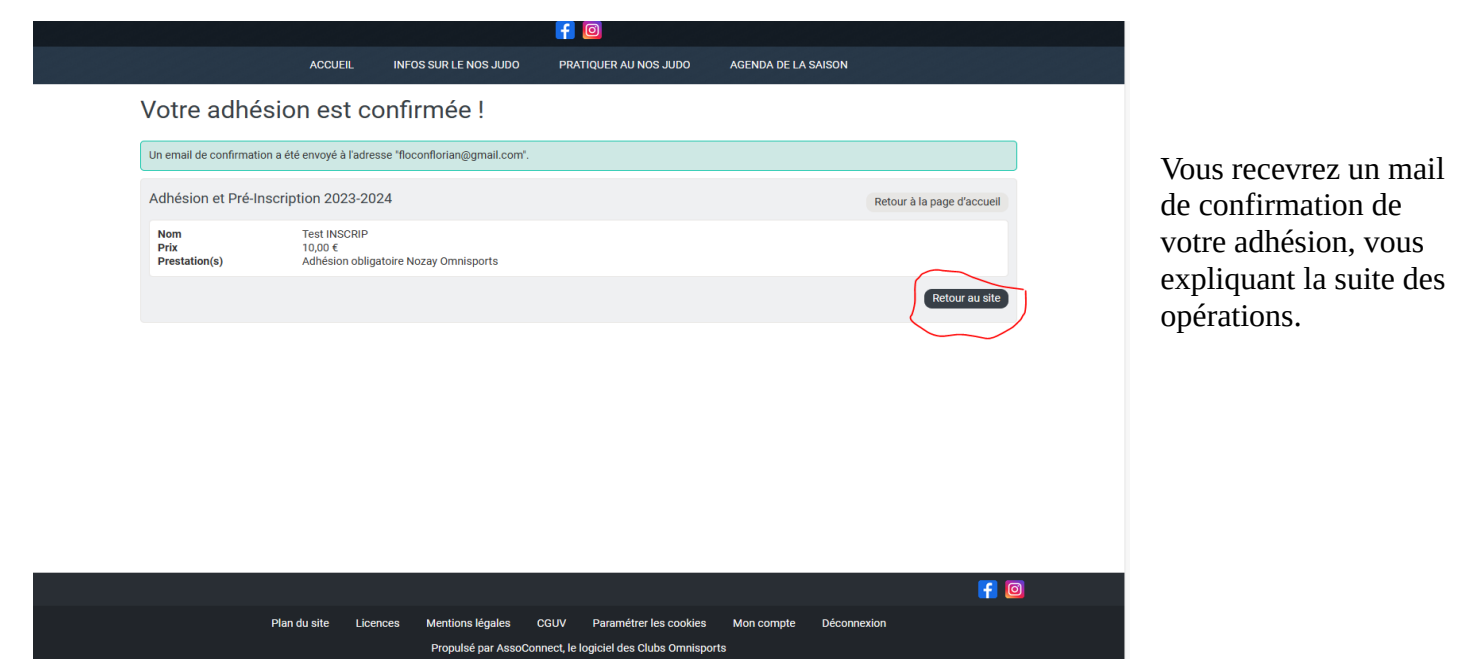

# **Inscription définitive**

#### Connexion :

Il est nécessaire de vous connecter avec votre identifiant créé lors de l'étape pré-inscription.

Il n'est pas aisé de trouver le bouton de connexion. Il est caché en bas de la première page.

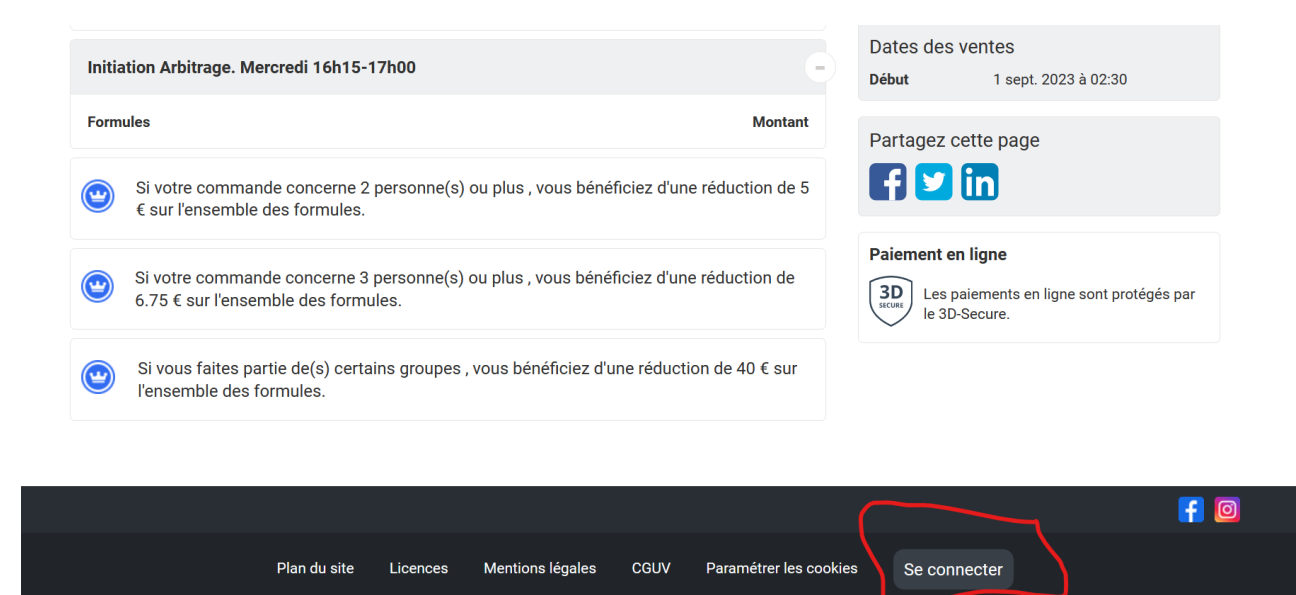

Propulsé par AssoConnect, le logiciel des Clubs Omnisports

Vous arriverez sur cette page. Pas besoin de remplir l'adresse émail. L'identifiant suffit.

!! Attention !!Il s'agit de l'identifiant de l'enfant et de son mot de passe

# Connexion

| /otre adresse<br>nps ci-dessus p<br>M | email<br>our vous identifier.<br>Not de passe perdu 2 |
|---------------------------------------|-------------------------------------------------------|
| nps ci-dessus p                       | our vous identifier.<br>Aot de passe perdu 2          |
| N                                     | Aot de passe perdu 2                                  |
| N                                     | Not de passe perdu ?                                  |
| N                                     | lot de basse berdu 4                                  |
|                                       | ior do pacco porda :                                  |
| •                                     |                                                       |
|                                       |                                                       |
| ec Google                             |                                                       |
|                                       |                                                       |
| npte                                  |                                                       |
|                                       | rec Google                                            |

Propulsé par AssoConnect, le logiciel des associations

### Télécharger document

Si vous ne l'avez pas fait lors de votre pré-inscription, téléchargez le document « charte et autorisation parentale ».

Attention, il se trouve en bas de la page suivante (Il est tentant de cliquer sur « je participe » sans avoir lu l'ensemble de la page. Surtout sur un téléphone).

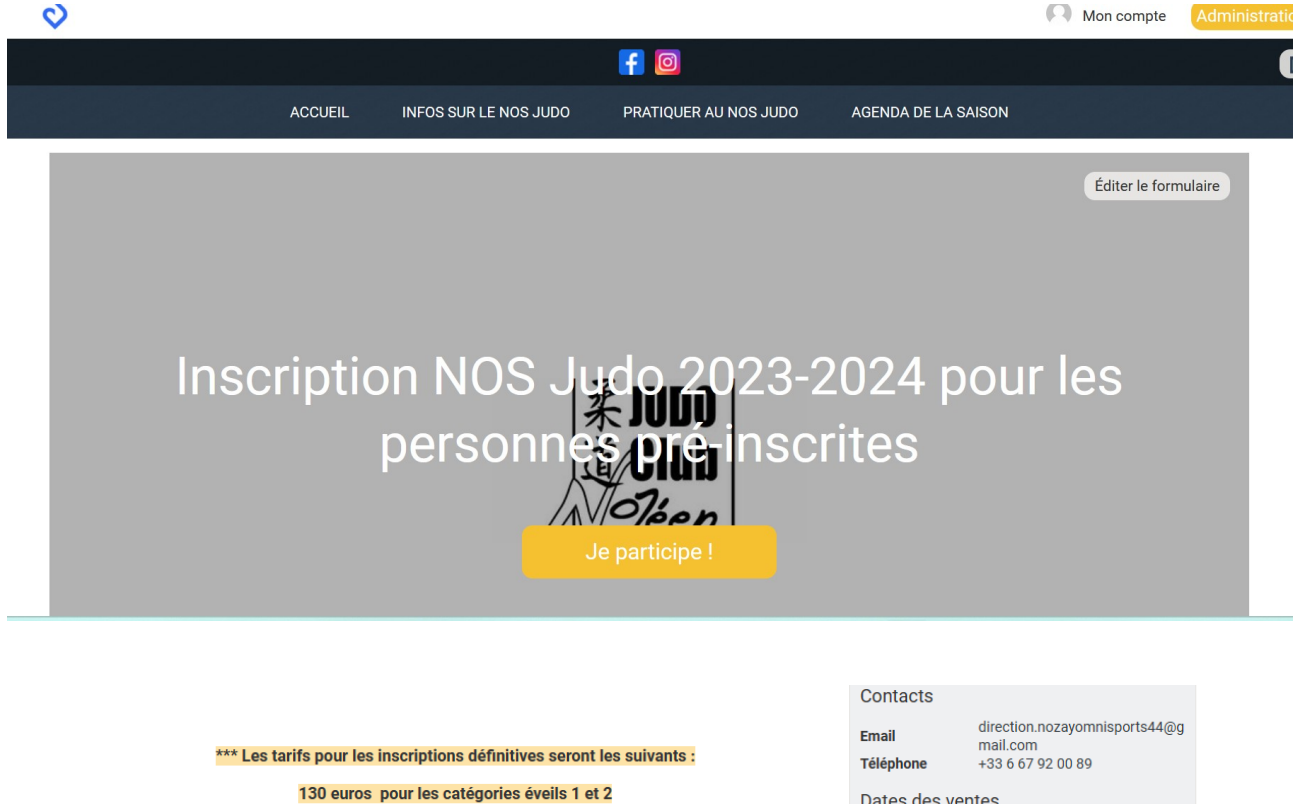

140 euros pour toutes les autres catégories

Si plusieurs personnes de votre famille s'inscrivent à l'activité judo, alors une réduction de 10 euros sera faite pour le 2ème pratiquant et de 20 euros pour le 3ème pratiquant.

Si vous avez gagner un bon de réduction de 40 euros lors de la "fête du Sport", une réduction de 40 euros sera automatiquement déduite de votre achat. Ces coupons sont nominatifs

Dates des ventes Début 31 août 2023 à 18:30 Fin 31 août 2023 à 19:15

Partagez cette page

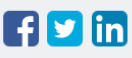

#### Paiement en ligne

3D Les paiements en ligne sont protégés par le 3D-Secure.

Pour la rentrée, pensez à votre KIMONO !

Lors de la manifestation "Nozay S'expose" qui aura lieu le 2 septembre nous proposerons une vente de kimono. Vous pourrez y vendre et y acheter un kimono à votre taille.

Documents téléchargeables

Charte et autorisation parentale saison 2023-2024

A Lélécharger

## Page « Inscription »

Pas de nouveauté par rapport à la pré-inscription.

Vérifiez que vous êtes bien connecté.e avant de remplir la page. Si il est écrit déconnexion en bas de page, cela signifie que vous êtes connecté.e.

|      |                                                                                                    |                                                                |                                              | <b>f</b> 🖸                                                         |                                   |                 |
|------|----------------------------------------------------------------------------------------------------|----------------------------------------------------------------|----------------------------------------------|--------------------------------------------------------------------|-----------------------------------|-----------------|
|      |                                                                                                    | ACCUEIL I                                                      | INFOS SUR LE NOS JUDO                        | PRATIQUER AU NOS JUDO                                              | AGENDA DE LA SAISON               |                 |
|      | Inscription NC                                                                                                | DS Judo 2                                                      | 2023-2024 po                                 | ur les personne                                                    | es pré-inscrites                  |                 |
|      | Nouvel inscrit                                                                                                |                                                                |                                              |                                                                    | Adresse email pour confirmation * |                 |
|      | Prénom *                                                                                                    |                                                                | Nom *                                        |                                                                    | floconflorian@gmail.com           |                 |
|      | Test                                                                                                    |                                                                | INSCRIP                                      |                                                                    | Montant à régler                  | 140,00 €        |
|      | Pour les personnes pré                                                                                        | é-inscrites                                                    |                                              | e                                                                  | Paiement en ligne                 |                 |
| 0K-7 | Eveils (2018 et 2019)                                                                                         |                                                                |                                              | 130,00 €                                                           | <b>3D</b><br>stcont<br>3D-Secure. | protégés par le |
|      | <ul> <li>Pinfants, adultes et ac</li> <li>Vous devez être membre</li> <li>Cadets, Juniors, Adultes</li> </ul> | dolescents<br>e d'au moins un des gr<br>) pour acheter cette p | roupes requis (Benjamins, Pou<br>restation.  | 140,00 €<br>ussinets, Poussins, Minimes,                           | Continuer                         |                 |
|      |                                                                                                    | Ajoute                                                         | er un autre inscrit                          |                                                                    |                                   |                 |
|      |                                                                                                    |                                                                |                                              |                                                                    | Conne                             | XION OK         |
|      |                                                                                                    |                                                                |                                              |                                                                    |                                   | <b>F</b> 0      |
|      | Plar                                                                                                    | du site Licences                                               | s Mentions légales C<br>Propulsé par AssoCon | CGUV Paramétrer les cookies<br>nect, le logiciel des Clubs Omnispo | Mon compte Déconnexion<br>orts    |                 |

Si jamais vous n'étiez pas connecté.e, vous obtiendrez le message d'erreur suivant quand vous cliquerez sur « continuer »

| es réductions existent pour ce formulaire                                    | e. Pour en bénéficier, vous devez peut-être vo                     | us connecter. Accédez à votre | compte ici                                                            |                      |
|------------------------------------------------------------------------------|--------------------------------------------------------------------|-------------------------------|-----------------------------------------------------------------------|----------------------|
| ouvel inscrit                                                                |                                                                    |                               | L'adresse email doit être indiquée<br>Adresse email pour confirmation | *                    |
| énom *                                                                       | Nom *                                                              |                               | Adresse email pour confirma                                           | ation *              |
| Test                                                                         | INSCRIP                                                            |                               | Montant à régler                                                      | 140,00€              |
| Pour les personnes pré-inscrites                                             |                                                                    | Θ                             | Paiement en ligne                                                     |                      |
| O Eveils (2018 et 2019)                                                      |                                                                    | 130,00 €                      | STCURE<br>STCURE                                                      | sont protégés par le |
| Cette formule est réservée aux membre<br>Adultes                             | es de Benjamins, Poussinets, Poussins, Minin                       | nes, Cadets, Juniors,         | JD-Secure.                                                            |                      |
| <ul> <li>Enfants, adultes et adolescents</li> </ul>                          |                                                                    | 140,00 €                      | Continuer                                                             |                      |
| Vous devez être membre d'au moins u<br>Cadets, Juniors, Adultes) pour achete | un des groupes requis (Benjamins, Poussinet<br>r cette prestation. | ts, Poussins, Minimes,        |                                                                       |                      |

Si cela se produit, vous pouvez vous connecter de deux façons.

| Nom *<br>INSCRIP                                 | L'adresse email doit être indiquée<br>Adresse email pour confirmation<br>Adresse email pour confirm                                                                                    | e.<br>.*<br>ation *                                                                                                    |
|--------------------------------------------------|----------------------------------------------------------------------------------------------------|----------------------------------------------------------------------------------------------------|
| Nom *<br>INSCRIP                                 | L'adresse email doit être indiquée<br>Adresse email pour confirmation<br>Adresse email pour confirm                                                                                    | e.<br>*<br>ation *                                                                                                    |
| Nom *                                            | Adresse email pour confirm                                                                                                    | ation *                                                                                                    |
| INSCRIP                                          |                                                                                                    |                                                                                                    |
|                                                  | Montont à végler                                                                                                    | 140.00 5                                                                                                    |
|                                                  | Montant a regier                                                                                                    | 140,00 €                                                                                                    |
| -                                                | Paiement en ligne                                                                                                    |                                                                                                    |
| 130,00 €                                         | Les paiements en ligne<br>3D-Secure.                                                                                                    | sont protégés par le                                                                                                    |
| Poussinets, Poussins, Minimes, Cadets, Juniors,  | $\sim$                                                                                                    |                                                                                                    |
| 140,00 €                                         | Continuer                                                                                                    |                                                                                                    |
| equis (Benjamins, Poussinets, Poussins, Minimes, |                                                                                                    |                                                                                                    |
|                                                  |                                                                                                    |                                                                                                    |
| tre inscrit                                      |                                                                                                    |                                                                                                    |
|                                                  |                                                                                                    |                                                                                                    |
|                                                  | ~                                                                                                    |                                                                                                    |
| Mentions légales CGUV Paramétrer les coo         | okies Se connecter                                                                                                    |                                                                                                    |
|                                                  | 130,00 €<br>Poussinets, Poussins, Minimes, Cadets, Juniors,<br>140,00 €<br>rquis (Benjamins, Poussinets, Poussins, Minimes,<br>tre inscrit<br>Mentions légales CGUV Paramétrer les coc | 130,00 €         Poussinets, Poussins, Minimes, Cadets, Juniors,         140,00 €         rquis (Benjamins, Poussinets, Poussins, Minimes,         tre inscrit |

Lors de l'inscription vous pouvez inscrire tous les membres de votre famille en même temps. Vous bénéficierez ainsi des réductions. Pour ce faire cliquer sur « ajouter un autre inscrit »

#### Inscription NOS Judo 2023-2024 pour les personnes pré-inscrites

| Des réductions existent pour ce formulaire. Pour en bér                                                | néficier, vous devez peut-être vous         | s connecter. Accédez à votre c | compte ici                           |                     |
|----------------------------------------------------------------------------------------------------|---------------------------------------------|--------------------------------|--------------------------------------|---------------------|
| Retour                                                                                                 |                                             |                                |                                      |                     |
| Nouvel inscrit                                                                                         |                                             | ×                              | Adresse email pour confirmation *    |                     |
| Prénom *                                                                                               | Nom *                                       |                                | flostertertan@gmail.com              |                     |
| Test                                                                                                   | INSCRIPT                                    |                                | Montant total<br>Réduction appliquée | 280,00 €<br>10,00 € |
| Pour les personnes pré-inscrites                                                                       |                                             | Θ                              | Montant à régler                     | 270,00€             |
| O Eveils (2018 et 2019)                                                                                |                                             | 130,00 €                       | Paiement en ligne                    |                     |
| • Enfants, adultes et adolescents                                                                      |                                             | 140,00 €                       | Secure.                              | nt protégés par le  |
| Nouvel inscrit                                                                                         |                                             | ×                              | Continuer                            |                     |
| Prénom *                                                                                               | Nom *                                       |                                |                                      |                     |
| Jack                                                                                                   | TOMSON                                      |                                |                                      |                     |
| Pour les personnes pré-inscrites                                                                       |                                             | Θ                              |                                      |                     |
| O Eveils (2018 et 2019)                                                                                |                                             | 130,00€                        |                                      |                     |
| • Enfants, adultes et adolescents                                                                      |                                             | 140,00 €                       |                                      |                     |
| Vous devez être membre d'au moins un des groupe<br>Cadets, Juniors, Adultes) pour acheter cette presta | es requis (Benjamins, Poussinets,<br>ition. | Poussins, Minimes,             |                                      |                     |
|                                                                                                    |                                             |                                |                                      |                     |

# Déposer le document « charte et autorisation parentale »

A cette étape vous devez déposer le document récupérer sur la page d'accueil et signé par vos soins.

|                                                                        | ACCUEIL                                                           | INFOS SUR LE NOS JUDO                                                                                          | PRATIQUER AU NOS JUDO           | AGENDA DE LA SAISON |
|------------------------------------------------------------------------|-------------------------------------------------------------------|----------------------------------------------------------------------------------------------------|---------------------------------|---------------------|
| Retour                                                                 |                                                                   |                                                                                                    |                                 |                     |
| Information sur les par                                                | rticipants                                                        |                                                                                                    |                                 | Continuer           |
| Test INSCRIP                                                           |                                                                   |                                                                                                    | <b>F</b> 0                      | Paiement en ligne   |
|                                                                        | ACCUEIL                                                           | INFOS SUR LE NOS JUDO                                                                                          | PRATIQUER AU NOS JUDO           | AGENDA DE LA SAISON |
| Retour                                                                 |                                                                   |                                                                                                    |                                 |                     |
| Information sur les p                                                  | participants                                                      |                                                                                                    |                                 | Continuer           |
| Test INSCRIP                                                           |                                                                   |                                                                                                    |                                 | Paiement en ligne   |
| Adhésion année 202                                                     | 3-2024                                                            |                                                                                                    |                                 | 3D<br>Secure.       |
| Documents signés<br>Charte et autoris:<br>saison 2023-20<br>test.g     | ation parentale 🔹<br>024 INCRIPT                                  | Merci de                                                                                                    | renommer le f<br>rénom de l'adl | ichier avec         |
| Acceptation règlement<br>J'ai lu et accepte le<br>Je n'ai pas lu ou re | intérieur et charte<br>e règlement intérie<br>fuse le règlement i | du sportif (cocher une seule case<br>ur et la charte du sportif du Nozay<br>ntérieur et la charte du Nozay Omr | Omnisports                      | lerent              |
| Création identifiant a                                                 | assoconnect                                                       |                                                                                                    |                                 |                     |
| Identifiant "NOMPrénor                                                 | mAnnéedenaissan                                                   | ce" *                                                                                                    |                                 |                     |
| INSURPTest2014                                                         |                                                                   |                                                                                                    |                                 |                     |

Plan du site Licences Mentions légales CGUV Paramétrer les cookies Mon compte

Propulsé par AssoConnect, le logiciel des Clubs Omnisports

f 🖸

Dé

## Pourboire

Cette partie est abordée dans pré-inscription.

Il est possible de faire un pourboire qui va de **0 euros** à X.

### Après paiement

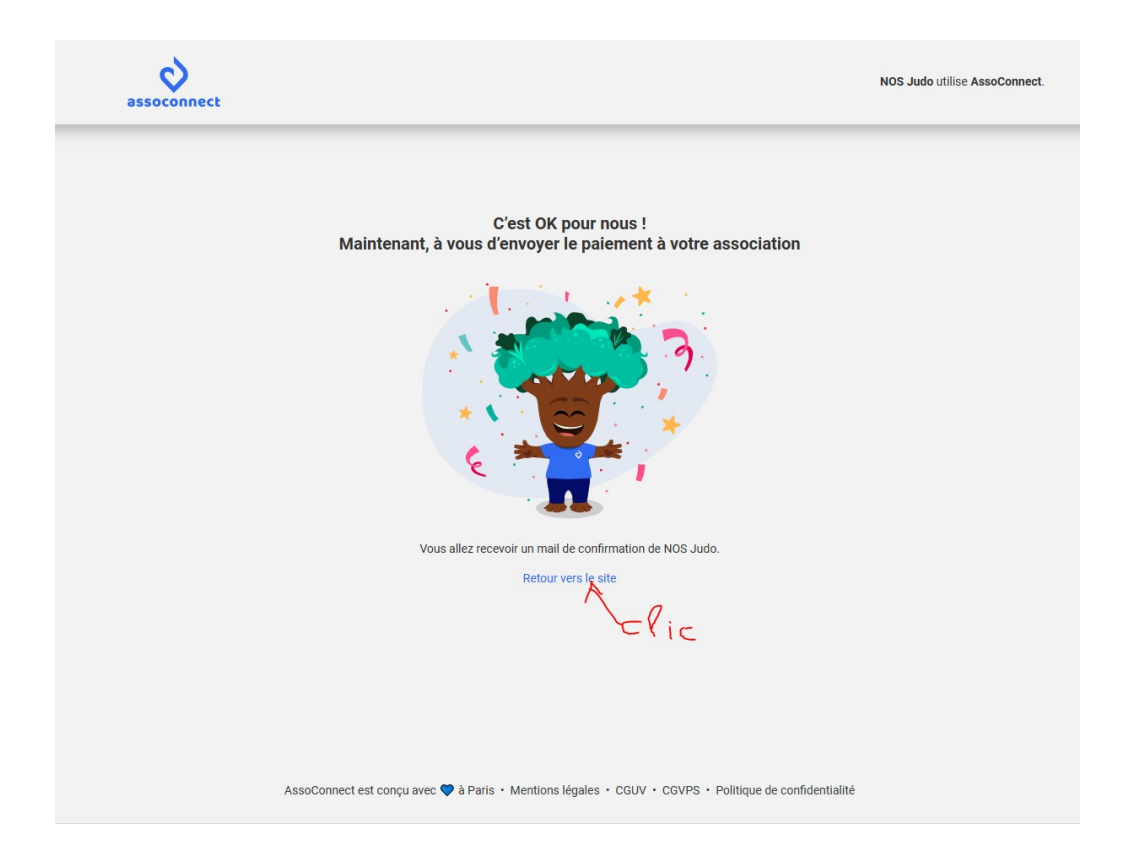

Si vous payez par chèques vacances ou autres. Merci de télécharger le bulletin et de nous le remettre avec le paiement.

| -                            | on o átá onvová à l'odro                    | and "flaggerflavion Ogmail and"   |                                            |                                     |                           |
|------------------------------|---------------------------------------------|-----------------------------------|--------------------------------------------|-------------------------------------|---------------------------|
| r email de confirmati        | on a ete envoye a l'adre                    | sse nocomonan@gmail.com.          |                                            |                                     |                           |
| scription NOS J              | udo 2023-2024 po                            | ur les personnes pré-insc         | rites                                      | Retour à                            | la page d'inscription     |
| Nom<br>Prix<br>Prestation(s) | Test INSCRIP<br>140,00 €<br>Enfants, adulte | s et adolescents                  |                                            |                                     |                           |
| l'oubliez pas de join        | dre à votre règlement le                    | bulletin ci-dessous à imprimer, o | ou d'indiquer <b>Référence transaction</b> | 11211068 au dos du chèque d'un mont | tant de <b>140,00 €</b> . |
|                              |                                             | _                                 | áláabargar la bullatin                     |                                     |                           |

Vous recevrez sur la boite mail inscrite, un mail de confirmation.

Si vous souhaitez un reçu pour votre entreprise, merci de nous envoyer un mail, nous vous l'éditerons.

| NOS Judo <app⊛infos-assoconnect.com><br/>À moi ✔</app⊛infos-assoconnect.com> |                                                                                                    |                                                        | 19:20 (il y a 11 minutes) 🖈 🦒 🗄 |
|------------------------------------------------------------------------------|----------------------------------------------------------------------------------------------------|--------------------------------------------------------|---------------------------------|
|                                                                              | THOSE<br>sues The                                                                                                    | Propulsé par<br>essoconnect                            |                                 |
|                                                                              | Bonjour,<br>Votre inscription à Inscription NOS Judo 2023-2024 pour<br>été prise en compte et est maintenant valide.                                                                                                    | les personnes pré-inscrites a                          |                                 |
|                                                                              | Message de Nozay Omnisports :<br>Bonjour merci pour votre inscription<br>Le premier cours aura lieu la semaine du 11 septembre 20<br>A bientôt sur les tatamis.<br>Lors du premier cours, vous pourrez acheter et/ou vendre | 123 au Dojo de la Sabilère<br>votre kimono d'occasion. |                                 |
|                                                                              | Inscription NOS Judo 2023-2024 pour les p                                                                                                    | personnes pré-inscrites                                |                                 |
|                                                                              | Récapitulatif de l'opérati                                                                                                    | on                                                     |                                 |
|                                                                              | Montant de l'opération<br>Réf de l'opération #11211068 140,00 EUR                                                                                                    |                                                        |                                 |

Nous espérons que ce guide vous a été utile et qu'il a facilité votre inscription numérique.

L'équipe du Nozay OmniSports.